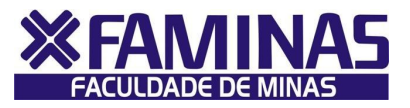

## **Renovação de Matrícula** #Acesse SOMENTE pelo servidor "<u>Windows Internet</u> Explorer"#

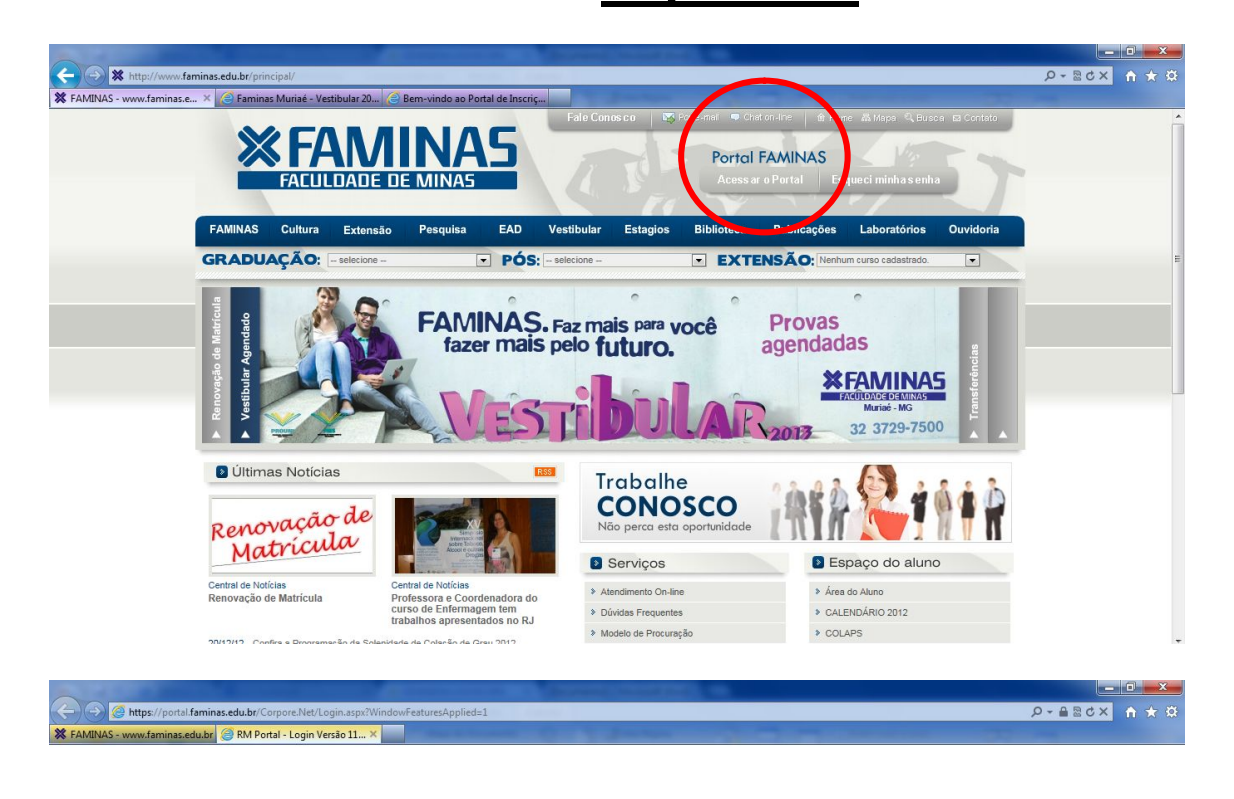

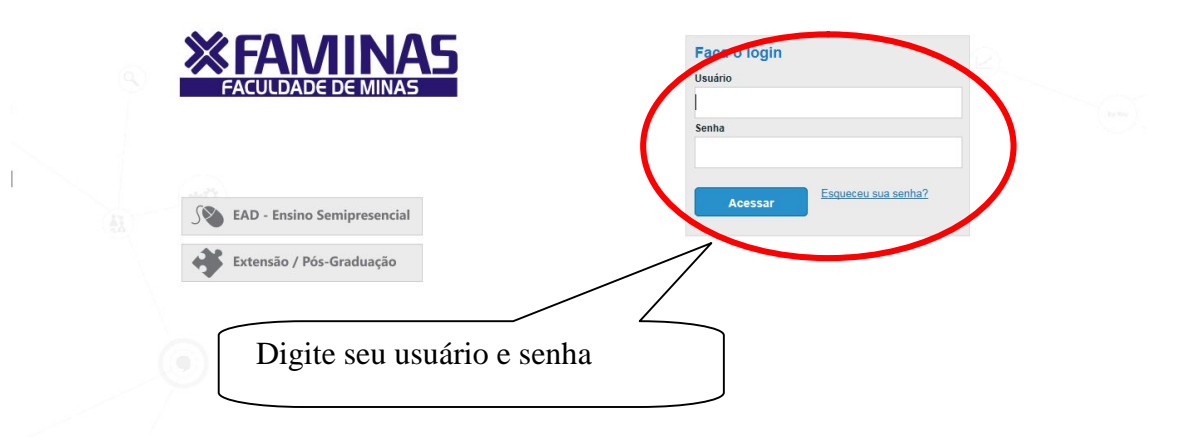

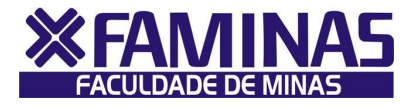

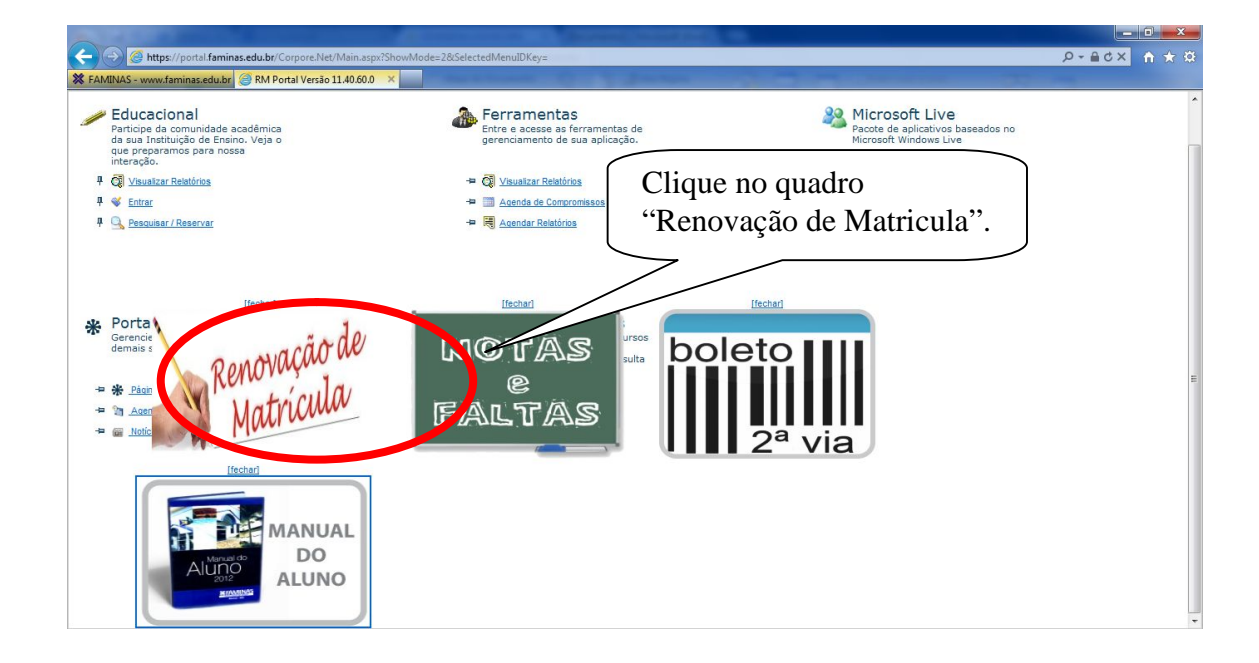

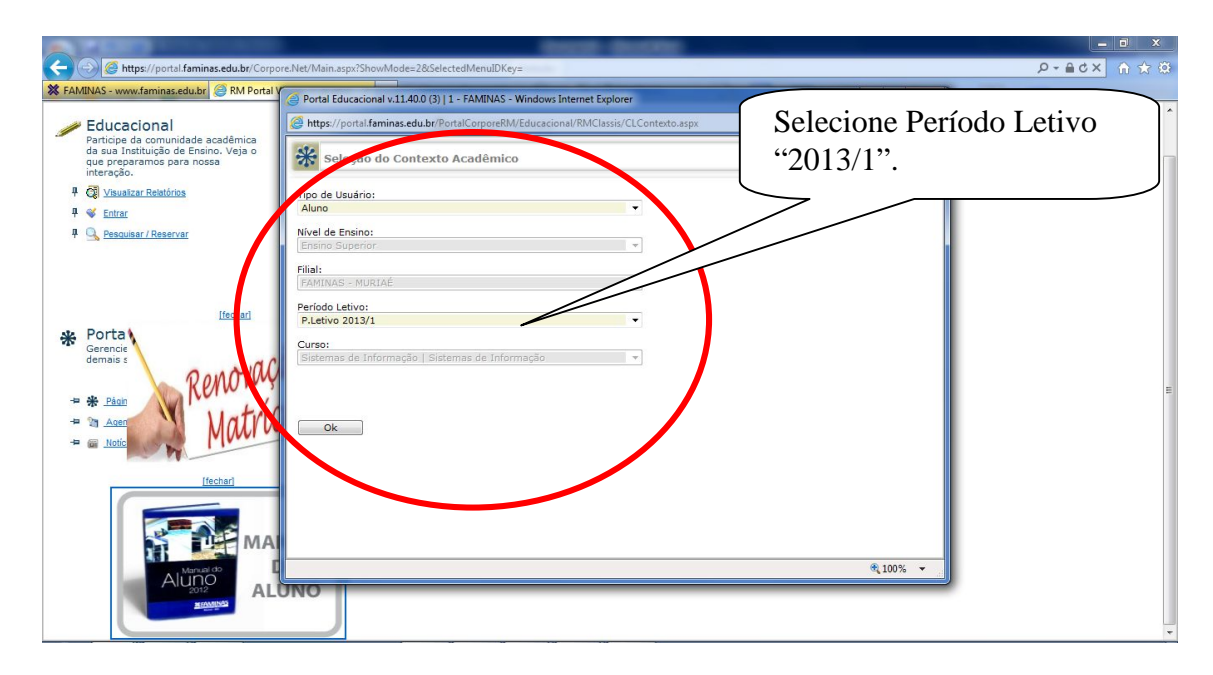

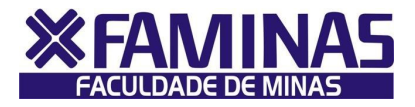

| Import participant and accepted and product operative data contraction         Import participant and accepted accepted data contraction         Import participant and accepted data contraction         Import participant and accepted data contraction         Import participant and accepted data contraction         Import participant accepted data contraction         Import participant accepted data contraction         Import partited data contraction                                                                                                    | Portal Educacional v.11.40.                                                                                                    | ) (3)   1 - FAMINAS - Windows Internet Explorer                                                                                                    |         |
|----------------------------------------------------------------------------------------------------|----------------------------------------------------------------------------------------------------|----------------------------------------------------------------------------------------------------|---------|
| <ul> <li>Pretrieves</li> <li>Pretrieves</li> <li>Presroares</li> <li>Presroares</li> &lt;</ul> | https://portal.faminas.edu                                                                                                    | br/PortalCorporeRW/Educacional/RMClassis/CLIndex.htm                                                                                                    |         |
| <ul> <li>Phatemais</li> <li>Concentration</li> <li>Provide a Marcial Concentration</li> <li>Provide a Marcial Concentratio Marcial Concentration</li> <li>Provide a Marcial Concentr</li></ul>                                                                                                    | FAMINAS                                                                                                    |                                                                                                    | Context |
| Aviso: A Coordenadoria Técnica de Estágios não atenderá pedidos de cópias de documentos de estágios<br>arquivados.<br>Caso o aluno necessite, deverá solicitar uma declaração através do setor de Protocolos.<br>Datas para realiza obrigatório<br>• Orientações sobre as datas para realização de estagios<br>Modelo de Procuração                                                                                                    | <ul> <li>Materiais</li> <li>Secretaria</li> <li>Tesouraria</li> <li>Renovação de Matrícula</li> <li>Posição financeira</li> <li>Mensagens</li> <li>Fórum</li> </ul> | <ul> <li>Id-10015 / MARCELO SOARES CASTRO</li> <li>PARTINAS - MURIAÉ / P.Letivo 2012/2 / Sistemas de Informação - Sistemas de Informação</li> <li>RESULTADO DO APROVEITAMENTO DE UNIDADE DE ENSINO 2013-1</li> <li>Clique Adui</li> <li>Clique Adui</li> <li>FAMINAS MURIAÉ         <ul> <li>Hodelo Padrão de Trabalhos Inter e Extra-Classe FAMINAS: <u>Hodelo Padrão</u></li> <li>ESTÁGIO SUPERVISIONADO</li> </ul> </li> <li>Banco de Dados - Envie para nós o seu currículo - <u>Extérios FAMINAS (estagios@faminas.edu.br</u>)</li> <li>Os termos de compromisso e aditivos ficam prontos em 7 dias úteis.</li> </ul> |         |
| Modelo de Procuração                                                                                                    |                                                                                                    | Aviso: A Coordenadoria Técnica de Estágios não atenderá pedidos de cópias de documentos de estágios<br>arquivados.<br>Caso o aluno necessite, deverá solicitar uma declaração através do setor de Protocolos.<br>Datas para realiza obrigatório<br>• <u>Orientações sobre as datas para realização de estagios</u>                                                                                                    |         |
|                                                                                                    |                                                                                                    | Modelo de Procuração                                                                                                    |         |

Obs.: Desabilite eventual bloqueio de "pop ups" das configurações de seu computador, pois, o contrato poderá aparecer como "janela pop up".

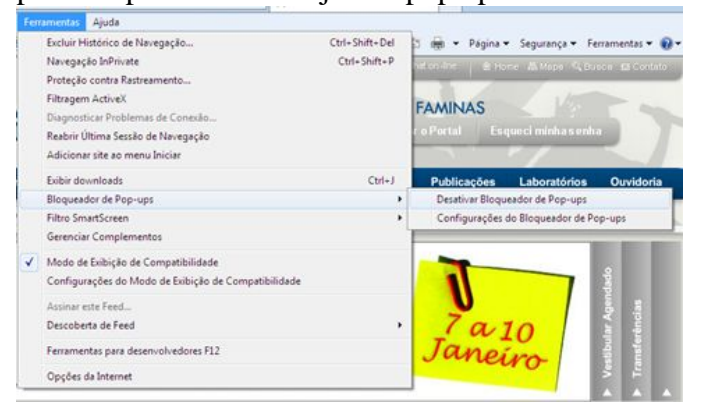

| Contrato - EAMINAS     X                                                                                                    | ○ ~ 量器 Č × 夼 ★ 铅                                                                                                    |
|----------------------------------------------------------------------------------------------------|----------------------------------------------------------------------------------------------------|
| Contrato - FAMINAS × Contrato de Prestação de Serviço (leia atentamente): Imprimir TERNO DE ADESÃO AO CONTRATO DE PRESTAÇÃO DE SE EDUCACIONAIS De um lado: 1. LAEL VARELLA EDUCAÇÃO E CULTURA LTDA, entidade mar FACULDADE DE MINAS – FAMINAS, com sede na Avenida Cristi Varella, N°, 655, Bairro Universitoi, em Muriaé, Minas Gerais, inscrita n sob o n°, 03.466.623.0001-42 ou filial FAMINAS-BH, com sede : Cristiano Machado, N°, 12.001, Bairro Larangieras, em Belo Horiz Gerais, inscrita no CNPI/MF sob o N° 03.466.623.0002-23, neste ato i por seus procuradores devidamente constituídos, doravante simplesmente "FAMINAS": E, de outro lado: 2. Nome: MARCELO SOARES CASTRO , naturalidade: MURIAE-A civit: Solteiro , profissão: data de 3103/1992, residente e domiciliado na cidade de: Muriaê, estado.MG, -000 na Rua/Avenida: SANTA RITA , n°, 251 , complemento: 10 CENTRO , portador da carteira de idendiciliado na cidade), neste ato devidamente asist representante legal: Nome: profissão: estado n°; | Leia o contrato até<br>o final, clicando<br>na barra de<br>rolagem.<br>MG , estado<br>nacimento:<br>CEP: 3680<br>2, Bairo:<br>specida pela<br>te "ALUNO<br>tido por seu |

## T.I – Tecnologia da Informação

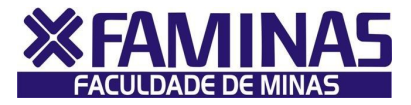

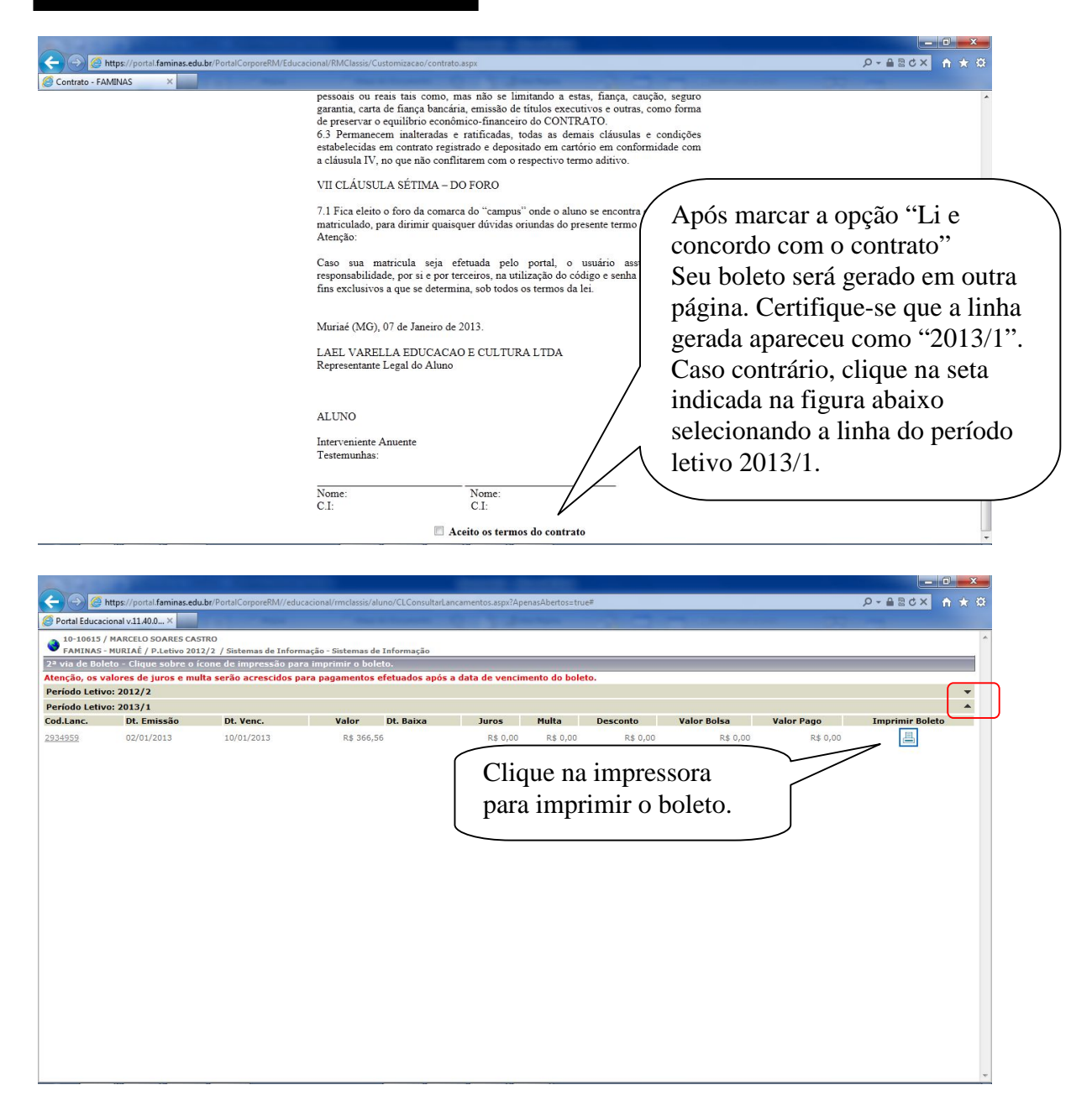

Assim que o boleto for quitado na rede bancária, num **prazo de 48 horas, a renovação de matrícula será confirmada**. Posteriormente, caberá a Direção de Ensino o deferimento para conclusão do processo. Já os boletos das demais parcelas, serão encaminhados via Correio ou estarão disponíveis no Portal do Aluno no endereço **www.faminas.edu.br**.

As aulas para o 1° semestre letivo de 2013 terão inínio em 4 de fevereiro de 2013.

**Boas férias!** 

Departamento de Tecnologia FAMINAS – Faculdade de Minas